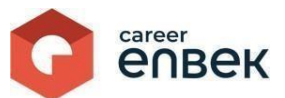

# Инструкция по рассмотрению заявления на процедуру признания профессиональной квалификации социального работника на цифровой платформе Национальной системы квалификаций Career Enbek

# Вход на Career Enbek

1. Для входа на Career Enbek необходимо пройти по ссылке <u>https://career.enbek.kz/</u> и нажать на кнопку в правом верхнем углу главной страницы.

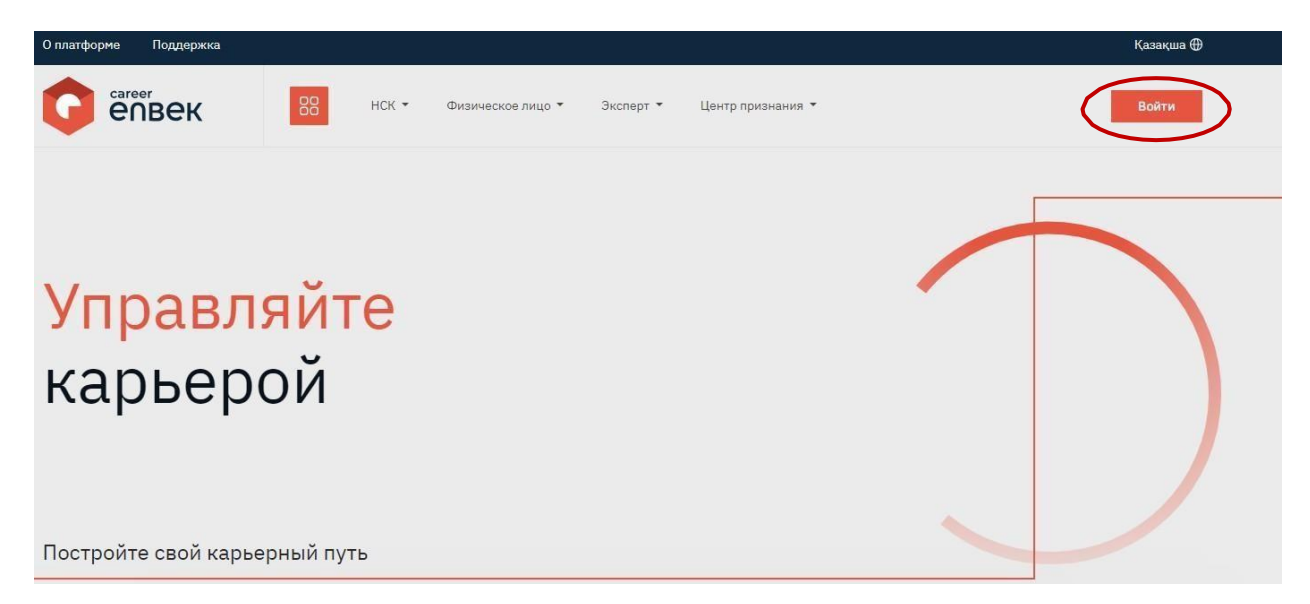

2. В открывшемся окне «Войти» необходимо выбрать способ входа «по email».

| Boŭmu              | Забыли парол             |
|--------------------|--------------------------|
| Зыбор входа зависи | т от способа регистрации |
| 🖲 по email         | 🔘 по мобильному          |
| Логин или E-m      | ail                      |
| Пароль             | 0                        |
|                    | Войти                    |
| или в              | зойти через              |
| eogov 😧 f          | G 单 💿 Я 吴                |
|                    |                          |

3. При входе «по email» необходимо ввести логин и установленный пароль.

# Рассмотрение заявления на признание профессиональной квалификации соцработника

1. Для рассмотрения заявления на признание соцработника необходимо перейти в личный кабинет Центра признания профессиональной квалификации (ЦППК) в раздел «Заявления на признание соцработника».

|   | Осн        | овное                                  |
|---|------------|----------------------------------------|
|   | ▣          | Аккредитация                           |
|   | ⊌          | Заявления на признание                 |
| ( |            | Заявления на признание<br>соцработника |
|   | ß=         | Заявления на ваучер                    |
|   | 몔          | Новости и объявления                   |
|   | <b>B</b> 8 | База тестируемых                       |
|   | $\odot$    | База прошедших процедуру<br>признания  |
|   | ©          | Акт оказанных услуг                    |

- 2. В появившемся списке отображаются все поданные социальными работниками заявления на признание. Каждое заявление имеет уникальный номер, а также содержит ФИО, профессию и адрес заявителя.
- 🔶 > Заявления на признание

## Заявления на признание

| Заявление                                  | На рассмотр |
|--------------------------------------------|-------------|
| 🚔 Индивидуальный помощник                  |             |
| <ul> <li>г. Астана, район Есиль</li> </ul> |             |
|                                            | Дейсте      |

3. После поступления заявления в ЦППК, автоматически присваивается статус "На рассмотрении", после чего для проверки необходимо выбрать "Действия" и "Просмотреть". Далее для принятия решения по поступившему заявлению необходимо кликнуть «Действие», затем выбрать либо "Отказать", если документы не соответствуют требованиям, либо "Принять", если они соответствуют, после чего статус заявления обновляется автоматически.

| На рассмотрении |
|-----------------|
|                 |
|                 |
|                 |
|                 |
| Действия 😚      |
|                 |
| Просмотреть     |
| Принять         |
| Отказать        |

4. После принятия документов статус заявления меняется на «Документы приняты». Кликнув на «Действия», необходимо «Просмотреть» заявление и выбрать «Заключить договор на признание квалификации».

| Информация о заявите                                     | еле               |                       |          |
|----------------------------------------------------------|-------------------|-----------------------|----------|
| ФИО                                                      |                   |                       |          |
| иин                                                      |                   |                       |          |
| Дата рождения                                            |                   |                       |          |
| Телефон                                                  |                   |                       |          |
| Email                                                    |                   |                       |          |
| Адрес проживания                                         |                   |                       |          |
| Профессия<br>Индивидуальный помог                        | шник              |                       |          |
| Ссылка на облачное храни                                 | илище             |                       |          |
| Язык, на котором удобнее<br>квалификации<br>Русский язык | проходить процеду | ру признания професси | ональной |
| Профессиональные навын<br>Авторский надзор               | ки                |                       |          |
|                                                          | I                 | Документы             | приня    |
|                                                          |                   | Ле                    | йстви    |
|                                                          |                   | A                     |          |
| оосмотреть                                               |                   |                       |          |

# Заключение договора

.

Далее необходимо прикрепить проект договора для подписания кандидатом в PDF формате. 5.

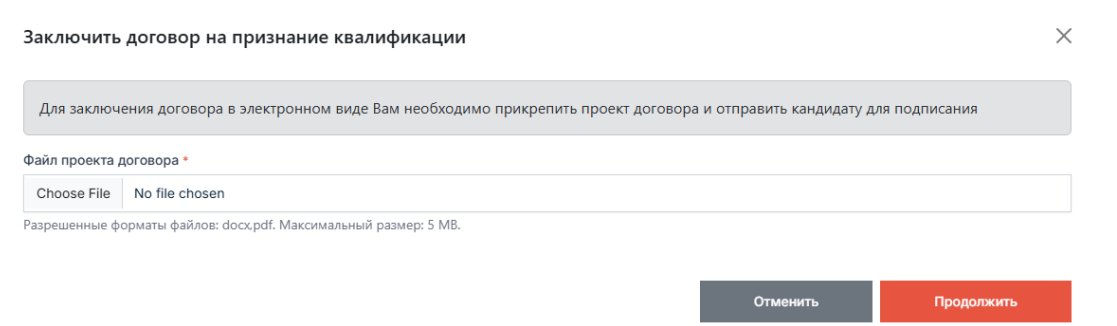

5.1. После загрузки электронного договора, необходимо кликнуть на кнопку «Отправить на подпись кандидату».

| Электронный договор на ока  | зание услуги по признанию профессиональной квалифик | ации ×                        |
|-----------------------------|-----------------------------------------------------|-------------------------------|
| Дата создания:              |                                                     |                               |
| Заменить прикрепленный файл |                                                     |                               |
|                             | 1 / 1   - 100% +   🗄 🕏                              | ∓ <b>≙</b> :                  |
| Заключение до               | овора на ли                                         |                               |
|                             | Отменить                                            | тправить на подпись кандидату |

5.2. Как только договор отправится к кандидату появится уведомление о том, что «Договор успешно отправлен на подписание», а статус заявки меняется: «На подписи у кандидата».

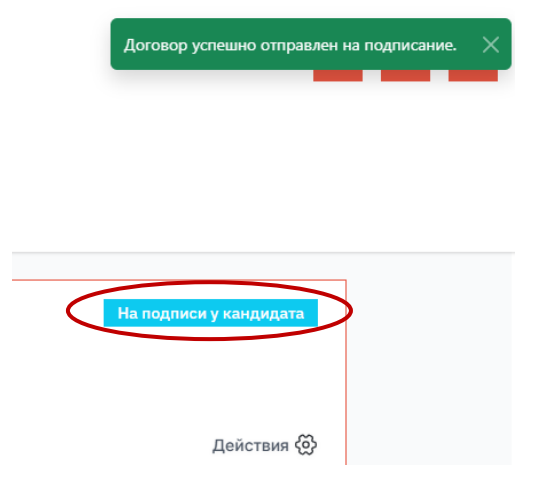

## Подписание договора

6. После того, как кандидат подпишет договор, статус меняется: «На подписи у ЦППК». Далее в той же заявке необходимо выбрать «Действия», «Просмотреть» договор и кликнуть на «Подписать договор».

| На подписи у ЦППК                |  |
|----------------------------------|--|
| Действия 🛞                       |  |
| Просмотреть<br>Подписать договор |  |

6.1. В появившемся окне выйдет электронный договор, фамилия и имя заявителя, а также дата подписания и статус договора: «Подписано». Для подписания документа Вам необходимо кликнуть на кнопку «Подписать».

Подписание договора

| Дата создания                   |           |
|---------------------------------|-----------|
|                                 |           |
| ≡ PHPWord 1 / 1   − 80% +   🖸 🚸 | * 🖶 :     |
|                                 | •         |
|                                 |           |
|                                 |           |
|                                 |           |
|                                 |           |
|                                 |           |
|                                 |           |
|                                 | <b>•</b>  |
| Кандидат                        |           |
| Дата подписания                 |           |
|                                 |           |
| Тодинсано                       |           |
|                                 | Подписать |

6.2. Далее появится окошко, в котором нужно подтвердить Ваше действие, кликнув на «ОК».

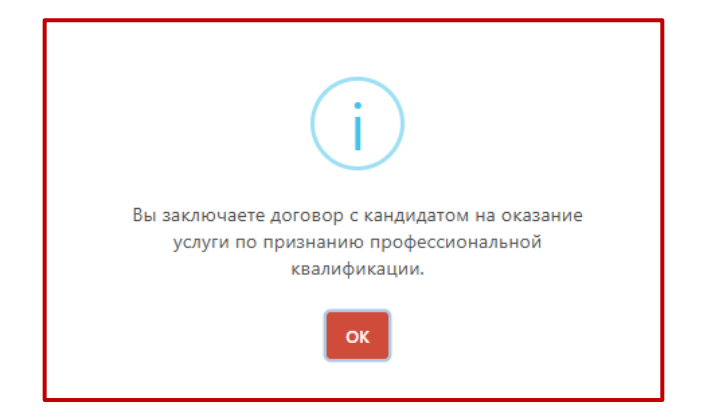

6.3. В появившемся модальном окне необходимо выбрать флажок «Согласен на сбор и обработку персональных данных». Тем самым Вы даете согласие на сбор и обработку своих персональных данных.

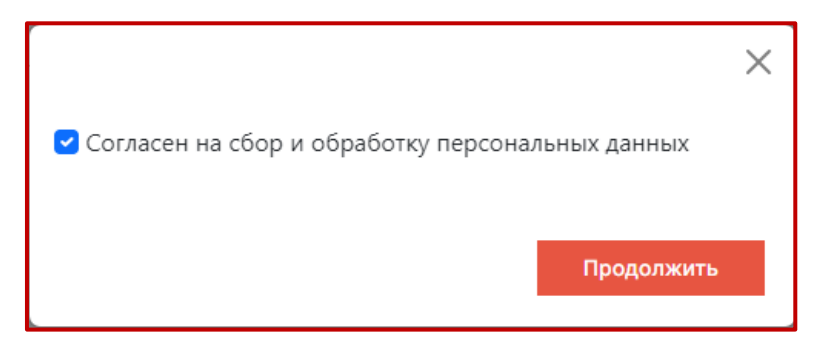

6.4. После подтверждения сбора и обработки персональных данных появится окно выбора метода подписания заявления: «ЭЦП», «QR код» и «СМС».

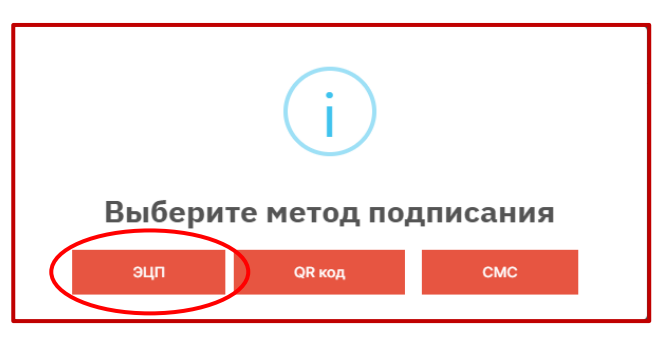

6.5. При выборе метода «ЭЦП» необходимо подтвердить действие.

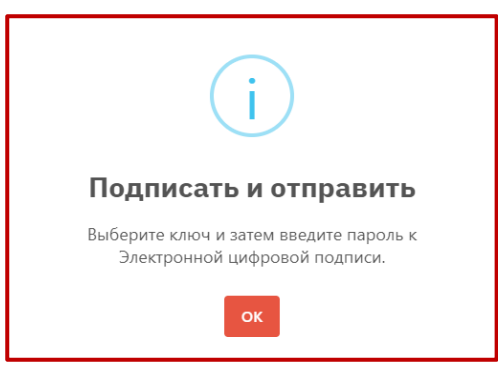

6.6. Далее необходимо выбрать ключ электронно-цифровой подписи и кликнуть кнопку «Открыть».

7. После подписания договора появится уведомление о том, что «Договор успешно подписан», а статус заявки меняется на «Договор заключен».

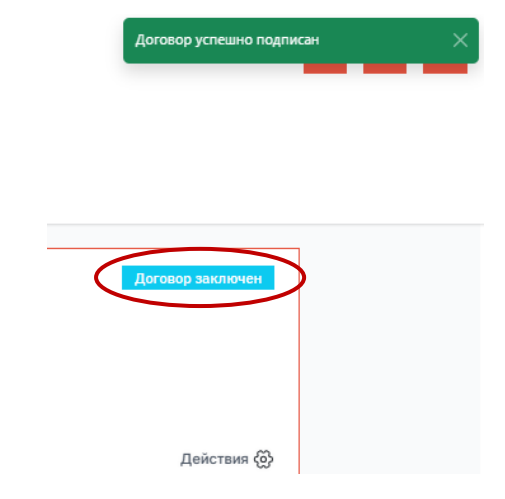

# Назначение процедуры признания

8. При выборе «Действия», имеется возможность еще раз «Просмотреть договор» и перейти к следующему шагу и выбрать «Назначить процедуру признания».

| Действия <о́ | Действия (ў | Действия (@<br>Просмотреть | Действия 🧔<br>Просмотреть<br>Просмотреть договор | Договор заключен |
|--------------|-------------|----------------------------|--------------------------------------------------|------------------|
| Действия (፩  | Действия 🥳  | Действия 🥳<br>Просмотреть  | Действия 🥳<br>Просмотреть<br>Просмотреть договор |                  |
| Действия <õ  | Действия (õ | Действия (@                | Действия 🧔<br>Просмотреть<br>Просмотреть договор |                  |
| Действия <õ  | Действия (ў | Действия (@<br>Просмотреть | Действия 🧔<br>Просмотреть<br>Просмотреть договор |                  |
| Действия 🖗   | Действия 🧔  | Действия 🧑<br>Просмотреть  | Действия 🥳<br>Просмотреть<br>Просмотреть договор |                  |
| Действия 🖗   | Действия 🧑  | Действия 🥳<br>Просмотреть  | Действия 🧔<br>Просмотреть<br>Просмотреть договор |                  |
|              | _           | Просмотреть                | Просмотреть<br>Просмотреть договор               | Действия 🖗       |

9. После выбора действия появится окно, в котором ЦППК нужно заполнить все необходимые сведения, включая дату, время и место экзаменов, а также сведения контактного лица от ЦППК. Обратите внимание, что указываются сведения сразу о двух экзаменах.

| Укажите дату, время и место проведения процедуры при | знания           | ×         |
|------------------------------------------------------|------------------|-----------|
| Дата и время первого экзамена*                       |                  |           |
|                                                      |                  |           |
| Дата и время второго экзамена                        |                  |           |
|                                                      |                  |           |
| ФИО контактного лица*                                |                  |           |
|                                                      |                  |           |
| Телефон контактного лица*                            | Внутренний номер |           |
|                                                      |                  |           |
| Область / Город республиканского значения*           | Город или район* |           |
| г. Астана 🗸                                          | г. Астана        | ~         |
| Agpec*                                               |                  |           |
|                                                      |                  |           |
|                                                      |                  |           |
|                                                      | Отменить         | Отправить |

9.1. Далее система оповестит Вас об успешном назначении процедуры признания в колокольчике, которое отображается в верхнем правом углу в личном кабинете, а также уведомление поступит на Вашу электронную почту:

Процедура признания успешно назначена. 🛛 🗙

9.2. В этот момент в личный кабинет и на электронную почту кандидата поступит уведомление о назначенной процедуре признания:

| <u>ی</u> ک                                                                                                    | 8 |  |
|----------------------------------------------------------------------------------------------------|---|--|
| Новые уведомления                                                                                                    |   |  |
| Уважаемый кандидат, Вам назначена<br>процедура признания                                                                     |   |  |
| Уважаемый кандидат, Вам назначена<br>процедура признания по профессии<br>Менеджер социальной работы на<br>время по адоесу г. |   |  |
| Астана район Есиль,<br>Подробнее в разделе Экзамены                                                                          |   |  |
| Договор заключен                                                                                                    |   |  |
| Договор на оказание услуги по<br>признанию профессиональной<br>квалификации заключен.                                        |   |  |

## Смена статуса после экзамена

10. В разделе «База тестируемых» отобразится список всех тестируемых кандидатов со статусами: «Назначено», «Получил признание», «Неявка на экзамен» с описанием причины неявки.

В случае неявки соцработника необходимо указать выбрать статус «Неявка на экзамен». Далее соцработник в личном кабинете указывает причину отсутствия: либо неявка по собственному желанию, либо предоставление больничного листа, подтверждающий отсутствие. Статус считается завершенным только после предоставления соответствующего обоснования.

В случае выбора причины неявки «В связи со здоровьем» ЦППК необходимо переназначить дату проведения процедуры признания.

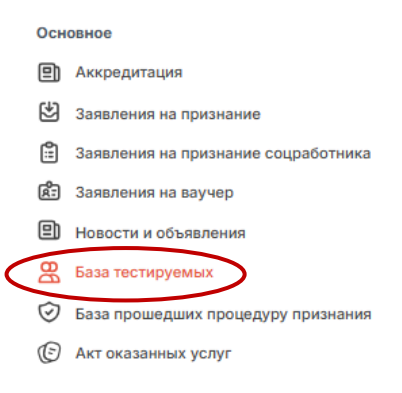

• Список тестируемых

| участник | ЭКЗАМЕН                                                     | СТАТУС                                                       |      |
|----------|-------------------------------------------------------------|--------------------------------------------------------------|------|
|          | 2 уровень - Индивидуальный помощник                         | Назначено                                                    | Дейс |
|          | 4 уровень - Социальный работник                             | Получил признание                                            | Дейс |
|          | 4 уровень - Социальный работник                             | Назначено                                                    | Дейс |
|          | 4 уровень - Социальный работник                             | Получил признание                                            | Дейс |
|          | 2 уровень - Индивидуальный помощинк                         | Получил признание                                            | Дейс |
|          | 4 уровень - Техник (общий профиль)                          | Получил признание                                            | Дейс |
|          | 6 уровень - Специалист по социальной работе (общий профиль) | Получил признание                                            | Дейс |
|          | 6 уровень - Системный администратор                         | Неявка на экзамен<br>Причина неявки: по собственному желанию | Дейс |
|          | 3 уровень - Кондитер                                        | Получил признание                                            | Дейс |

11. Выбрав «Действия» есть возможность «Просмотреть экзамен», где отобразится информация об экзамене.

| СТАТУС                                                                      |                                                  |                         |
|-----------------------------------------------------------------------------|--------------------------------------------------|-------------------------|
| Назна                                                                       | чено                                             | Действия 🛞              |
| Получил п                                                                   | Просмотреть экзамен<br>Указать результаты прохож | сдения второго экзамена |
| Информация об экзамене                                                      |                                                  |                         |
| ФИО сотрудника ЦППК                                                         |                                                  |                         |
| Телефон сотрудника ЦППК                                                     |                                                  |                         |
| Место проведения экзамена<br>г. Астана,<br>Дата и время проведения экзамена |                                                  |                         |
| Дата и время проведения второго экзамена                                    |                                                  |                         |

12. После окончания процедуры экзамена необходимо выбрать «Действия» и «Указать результаты прохождения второго экзамена», после этого откроется окно для заполнения сведений о прохождении кандидатом процедуры признания.

| Сведения о прохождении кандидатом процедуры признания профессиональной квалификации |   |                  | $\times$ |
|-------------------------------------------------------------------------------------|---|------------------|----------|
| Статус экзамена*                                                                    |   |                  |          |
| Выберите статус экзамена                                                            |   |                  | ~        |
| № и дата протокола*                                                                 |   |                  |          |
| Место проведения процедуры признания<br>Наименование организации, выявшей протокоя  |   |                  |          |
|                                                                                     |   |                  |          |
| Область / Город республиканского значения*                                          |   | Город или район* |          |
| г. Астана                                                                           | ~ | г. Астана        | ~        |
| Адрес*                                                                              |   |                  |          |
| г. Астана,                                                                          |   |                  |          |
|                                                                                     |   |                  |          |
|                                                                                     |   | Отменить Со      | сранить  |

12.1. Вам необходимо выбрать статус экзамена в соответствии с фактическим присутствием кандидата и результатом его сдачи:

| 1 | Статус экзамена*         |   |
|---|--------------------------|---|
|   | Выберите статус экзамена | ~ |
|   | Выберите статус экзамена |   |
|   | Экзамен сдан             |   |
|   | Экзамен не сдан          |   |
|   | Неявка на экзамен        |   |

13. В случае успешной сдачи экзамена кандидатом и после смены статуса ЦППК в «Информации об экзамене» отобразится, что экзамен сдан.

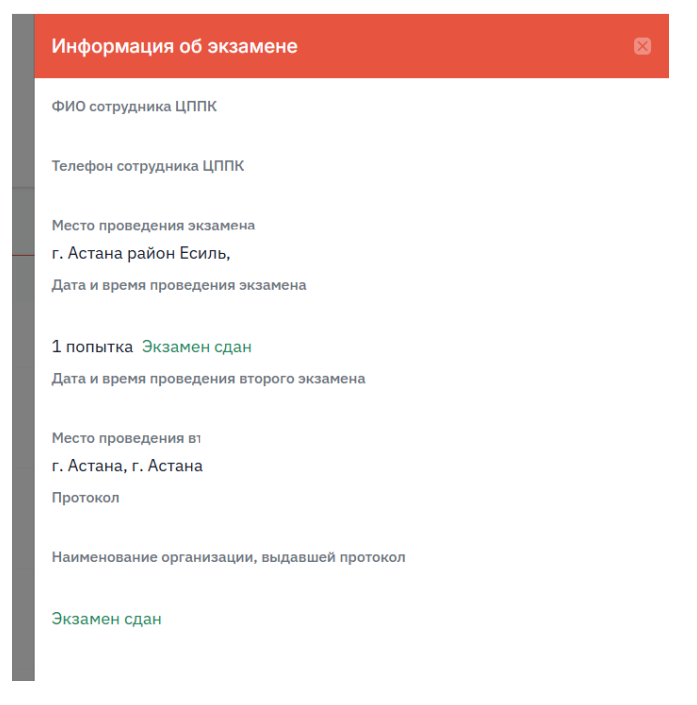

14. Далее необходимо выбрать «Действия» и «Сменить статус» на «Получил признание» и для подтверждения статуса подписать ЦППК.

| СТАТУС          |                     |
|-----------------|---------------------|
| Назначено       | Действия 💮          |
|                 | Просмотреть экзамен |
| 11              |                     |
| участник        | JKJAMEH             |
| Изменить статус |                     |

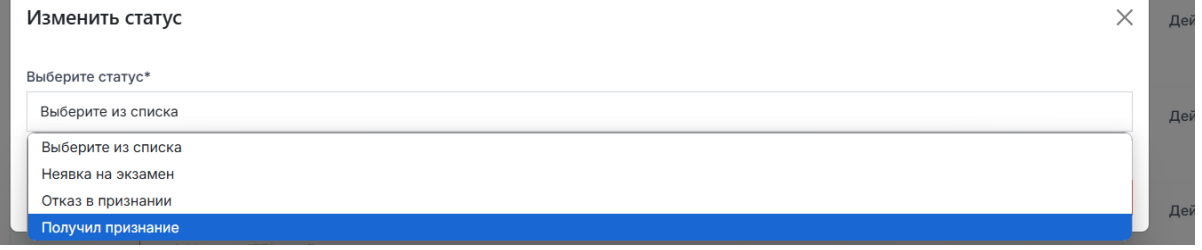

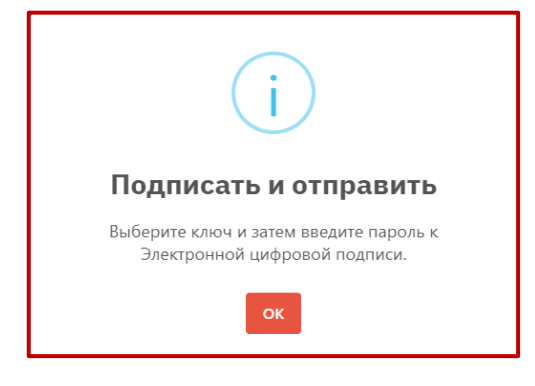

15. В списке тестируемых статус соцработника смениться на «Получил признание». Далее необходимо подписать документ о признании.

| Список тестируемых |                                           |                                                                                                    |            |
|--------------------|-------------------------------------------|----------------------------------------------------------------------------------------------------|------------|
| УЧАСТНИК           | ЭКЗАМЕН                                   | СТАТУС                                                                                                    |            |
|                    | 8 уровень - Менеджер социальной<br>работы | Получил признание<br>Необходимо подписать документ о признании. Выберите<br>"Действие - подписать документ о признании" | Действия 💮 |

## Подписание документа о признании

16. После присвоения статуса о получении признания необходимо подписать «Документ о признании профессиональной квалификации» и добавить соцработника в «Базу прошедших процедуру признания».

| Список тестируемых                     | (                 |                      |                   |                 |           |
|----------------------------------------|-------------------|----------------------|-------------------|-----------------|-----------|
| УЧАСТНИК                               | ЭКЗАМЕН           | экзамен              |                   | СТАТУС          |           |
| 8 уровень - Менеджер социальной работы |                   | Получ                | Получил признание |                 |           |
| База прошедших пр                      | оцедуру признания |                      |                   |                 | Добавить  |
| участник                               | № СЕРТИФИКАТА     | ПРОФЕССИЯ            | ДАТА ВЫДАЧИ       | ИСТЕЧЕНИЕ СРОКА |           |
|                                        |                   | 8 уровень - Менеджер |                   |                 | . Скачать |

17. Далее соцработник имеет возможность скачать «Документ о признании» в личном кабинете:

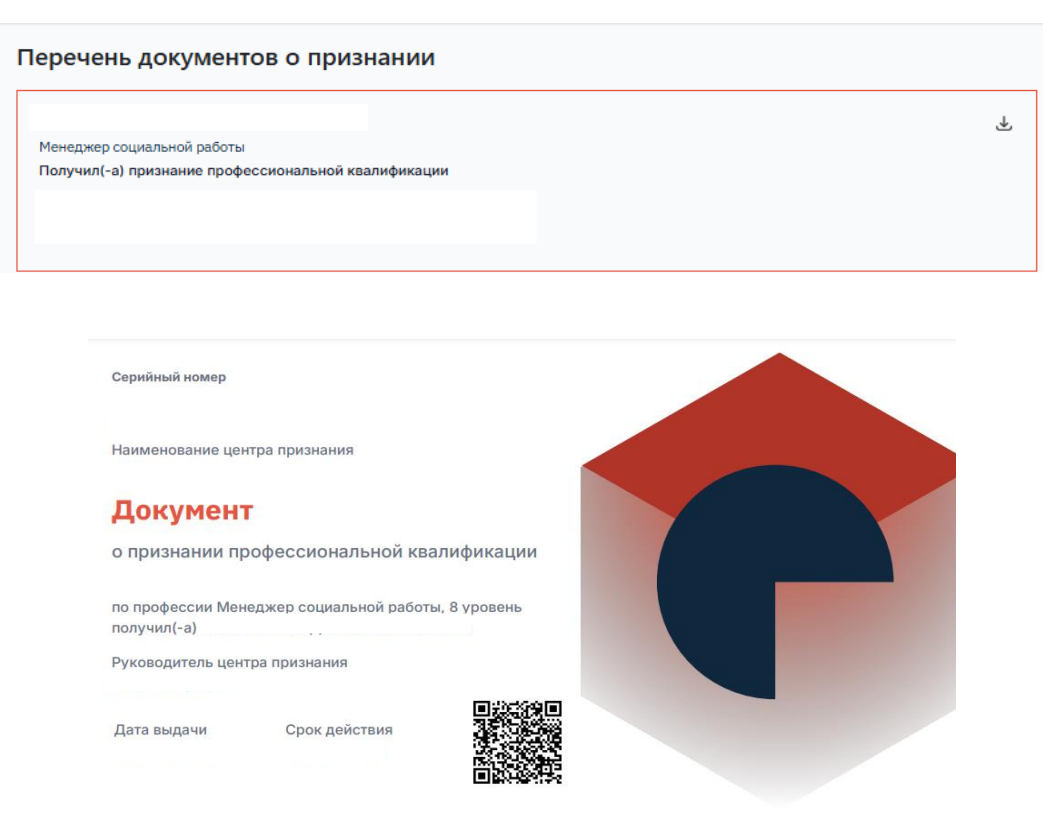

#### Мои документы о признании